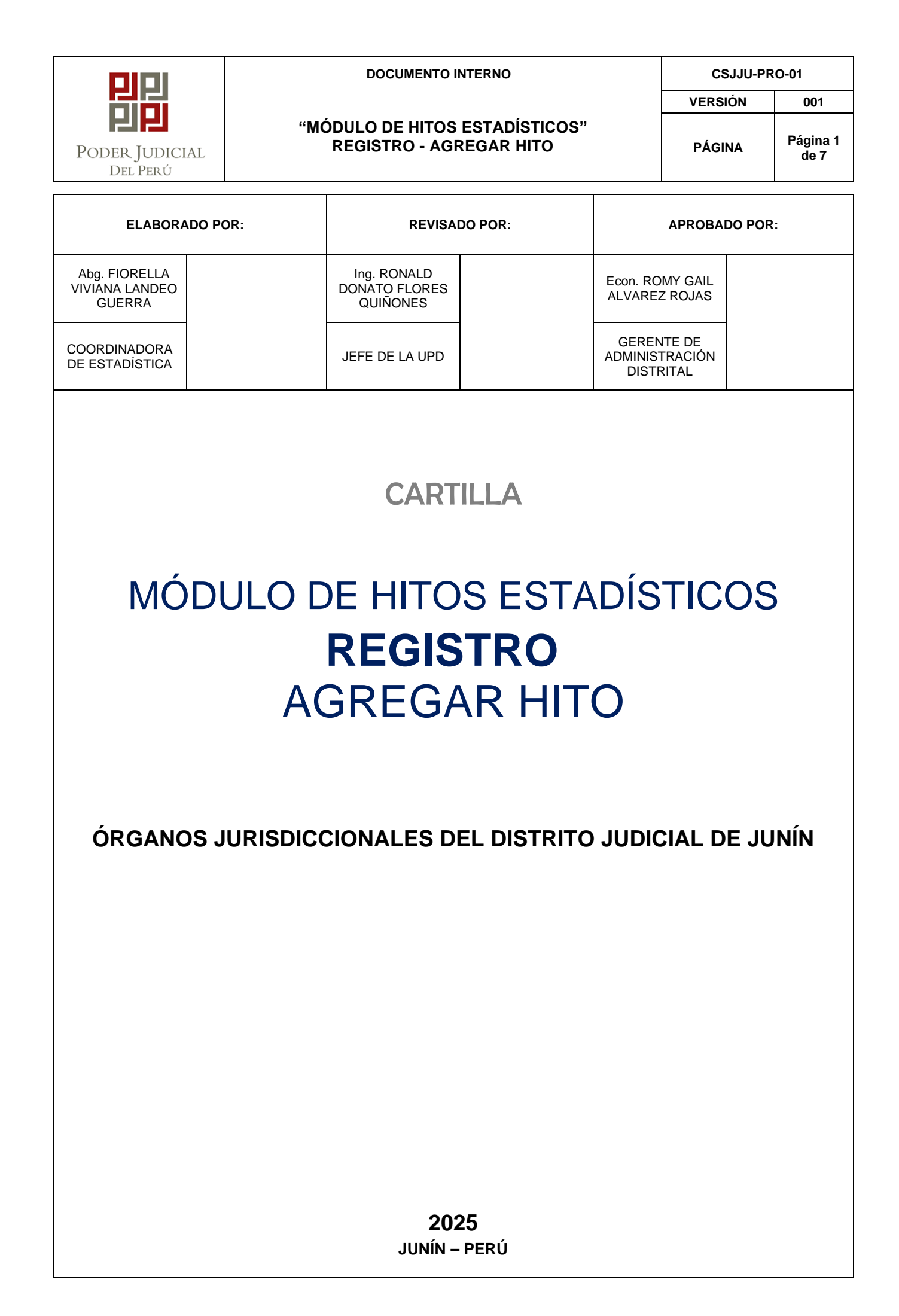

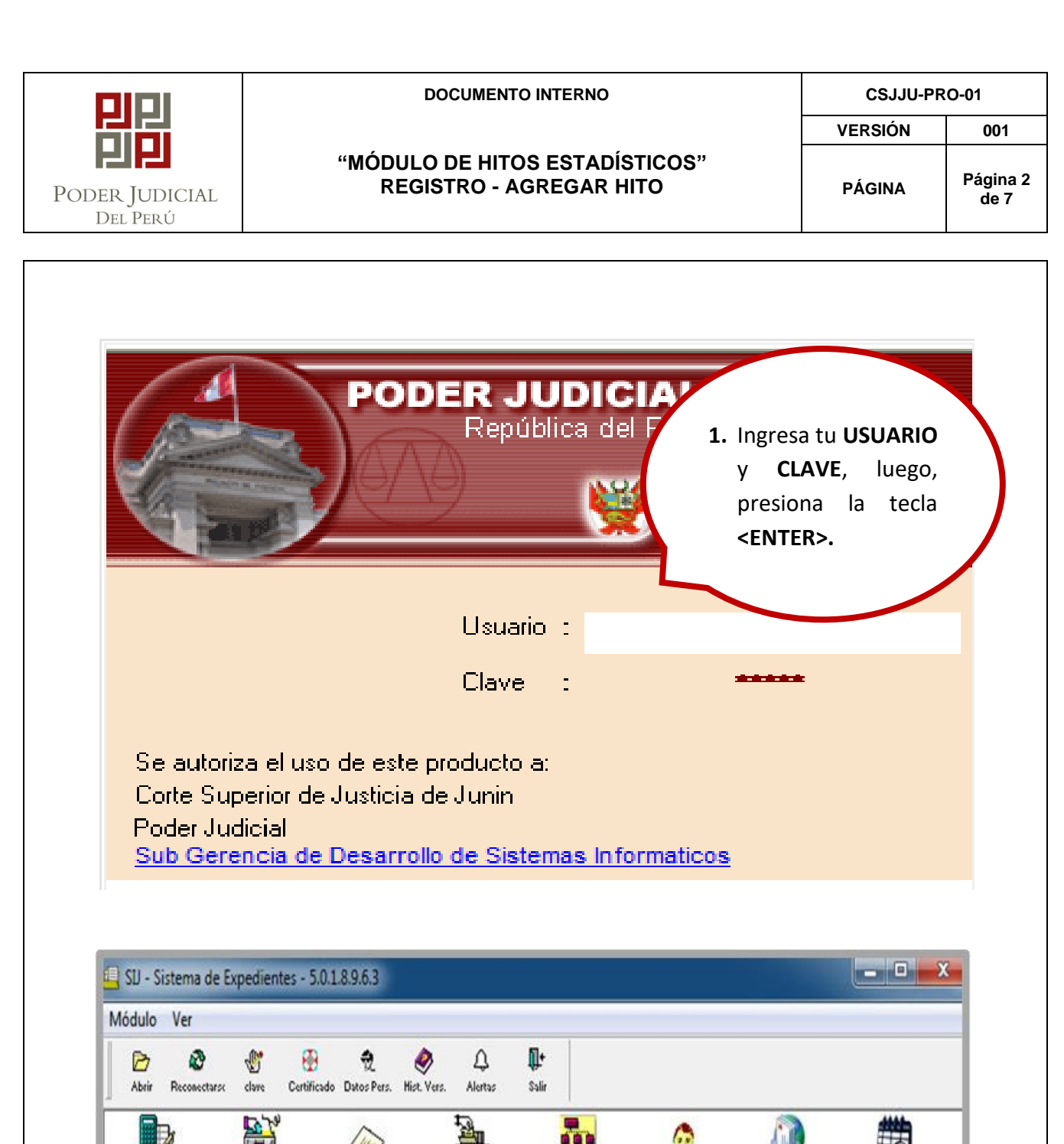

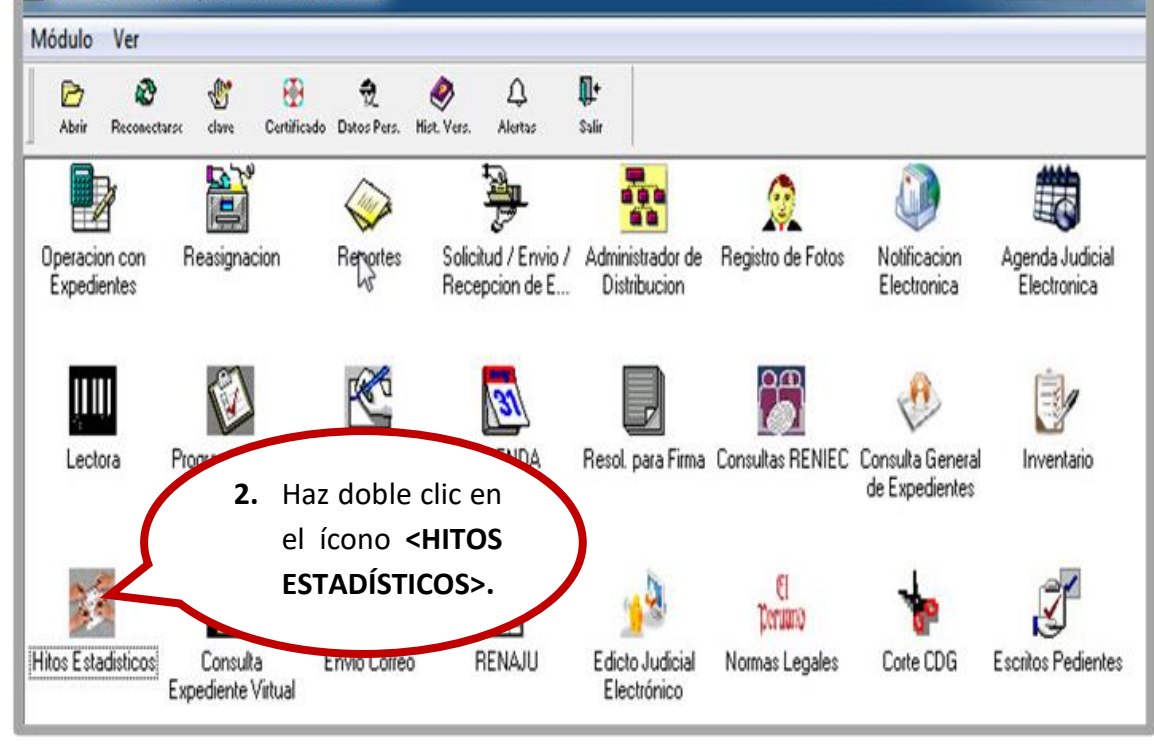

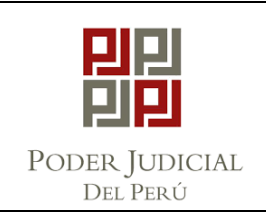

CSJJU-PRO-01

## "MÓDULO DE HITOS ESTADÍSTICOS" REGISTRO - AGREGAR HITO

VERSIÓN

PÁGINA

Página 3 de 7

| Operaciones                                                                                                    |                                                                                                    |            |
|----------------------------------------------------------------------------------------------------|----------------------------------------------------------------------------------------------------|------------|
| 🚔 🎹 <b>3.</b> Haz dobl                                                                                                    | le 🕅 🏢 🖳 🔛 📭<br>r. Flujo Hikos Rep. Cons. Ing. S1B-S1A Cons. Form. Salir                                                                                                    |            |
| Buscar Agreg                                                                                                    | el 📭                                                                                                    |            |
| INTEGRACI ICONO                                                                                                    |                                                                                                    | • ×        |
| Año: <pre></pre>                                                                                                    | ar<br>pediente: 0                                                                                                    |            |
| Mes: 04ABRIL                                                                                                    | Resol. F. Acto F. Ingreso Usuario Acto Procesal                                                                                                    |            |
| FUNCION ESTANDAR                                                                                                    | Descargo                                                                                                    |            |
| T PAMPAS                                                                                                    |                                                                                                    |            |
| 1 (15)-Juzgado Mixto-[560]                                                                                                    |                                                                                                    |            |
| <u>Total:</u> 1                                                                                                    |                                                                                                    |            |
|                                                                                                    |                                                                                                    |            |
|                                                                                                    |                                                                                                    |            |
|                                                                                                    |                                                                                                    |            |
| Evradiante                                                                                                    |                                                                                                    |            |
| Expediente                                                                                                    | Total de Resoluciones: 0 X: Configuración Inactiva                                                                                                    |            |
| Total de Expedientes: 0                                                                                                    | <                                                                                                    | >          |
| eady                                                                                                    |                                                                                                    |            |
|                                                                                                    |                                                                                                    |            |
| -                                                                                                    |                                                                                                    |            |
| Operaciones                                                                                                    |                                                                                                    |            |
| Operaciones                                                                                                    | xp. Conf. Var. Flujo Hitos Rep. Cons. Ing. S1B-S1A Cons. Form. Salir                                                                                                    |            |
| Operaciones<br>Registro Auditoria Formularios Proc. Estad. Rep. Ing. Ex<br>Registro Auditoria Formularios Proc. Estad. Rep. Ing. Ex<br>Buscar Agregar Hito Vlodificar Hito Anular Hito Funcion                                                                                                    | xp. Conf. Var. Flujo Hitos Rep. Cons. Ing. S1B-S1A Cons. Form. Salir                                                                                                    |            |
| Operaciones           Image: Segurity of Auditoria         Image: Segurity of Auditoria                                                                                                    | ixp. Conf. Var. Flujo Hitos Rep. Cons. Ing. S1B-S1A Cons. Form. Salir<br>20 Magistrado Salir                                                                                                    |            |
| Operaciones  Registro Auditoris Formularios Proc. Estad. Rep. Ing. Ei  Buscar Agregar Hito vlodificar Hit. Anular Hito Funcion  INTEGRACION ESTADISTICA Periodo Añio:  \$024                                                                                                    | txp. Conf. Vor. Flujo Hitos Rep. Cons. Ing. S1B-S1A Cons. Form. Solir<br>↑ Magistrado Solir<br>4. Selecciona el V Sólo usuario actual Ordenar                                                                                                    |            |
| Operaciones  Registro Auditoris Formularios Proc. Estad. Rep. Ing. E:  Registro Agregar Hito vlodificar Hit. Anular Hito Funcion  INTEGRACION ESTADISTICA  Periodo Año: b024 b024 b034 b034 b034 b034 b034 b034 b034 b03                                                                                                    | Image: Solution of the second second sec |            |
| Operaciones  Registro Auditoris Formularios Proc. Estad. Rep. Ing. Ex Buscar Agregar Hito vlodificar Hite Anular Hito Funcion  INTEGRACION ESTADISTICA  Periodo Año: b024 Mes: 04ABRIL  The function ESTANDAR                                                                                                    | Image: Conf. Var.       Image: Flujo       Image: Cons. Ing.       SIB-SIA       Cons. Form.       Salir         Image: Construction of the second second seco                                                                        | • <b>•</b> |
| Operaciones  Registro Auditoris Formularios Proc. Estad. Rep. Ing. E: Buscar Agregar Hito vlodificar Hit Anular Hito Funcion  INTEGRACION ESTADISTICA Periodo Año: 04ABRIL  FUNCION ESTANDAR  FUNCION ESTANDAR  PAMPAS                                                                                                    | Image: Conf. Vor.       Image: Flujo       Image: Flujo       Image: Flujo       Image: Flujo       Image: Flujo         Image: Conf. Vor.       Flujo       Hitos Rep.       Cons. Ing.       S1B-S1A       Cons. Form.       Sulir         Image: Conf. Vor.       Flujo       Hitos Rep.       Cons. Ing.       S1B-S1A       Cons. Form.       Sulir         Image: Conf. Vor.       Sulir       Image: Conf. Vor.       Sulir       Image: Conf. Vor.       Sulir         Image: Conf. Vor.       Sulir       Solir       Image: Conf. Vor.       Sulir       Image: Conf. Vor.       Sulir         Image: Conf. Vor.       Sulir       Sulir       Image: Conf. Vor.       Sulir       Image: Conf. Vor.       Sulir         Image: Conf. Vor.       Sulir       Sulir       Image: Conf. Vor.       Sulir       Image: Conf. Vor.       Sulir         Image: Conf. Vor.       Sulir       Sulir       Image: Conf. Vor.       Sulir       Image: Conf. Vor.       Sulir         Image: Conf. Vor.       Sulir       Solir       Solir       Solir       Image: Conf. Vor.       Sulir         Image: Conf. Vor.       Sulir       Solir       Solir       Solir       Solir       Image: Conf. Vor.         Image: Conf. Vor.       Solir       Solir </td <td></td>                                                                                                    |            |
| Operaciones  Periodo Año: Descar Agregar Hito vlodificar Hit. Anular Hito Periodo Año: Descar Agregar Agregar Hito vlodificar Hit. Anular Hito Periodo Año: Descar Agregar Hito vlodificar Hit. Anular Hito Periodo Año: Descar Agregar Hito vlodificar Hit. Anular Hito Descar Agregar Hito vlodificar Hit. Anular Hito Descar Agregar Hito vlodificar Hit. Anular Hito Periodo Año: Descar Agregar Hito vlodificar Hit. Anular Hito Periodo Año: Descar Agregar Hito vlodificar Hit. Anular Hito Periodo Año: Descar Agregar Hito vlodificar Hit. Anular Hito Periodo Año: Descar Agregar Hito vlodificar Hito Año: Descar Agregar Hito vlodificar Hito Agregar Hito vlodificar Hito Año: Descar Agregar Hito vlodificar Hito Agregar Hito vlodificar Hito Año: Descar Agregar Hito Vlodificar Hito Agregar Hito vlodificar Hito Hito Año: Descar Agregar Hito Vlodificar Hito Hito Hito Hito Año: Descar Agregar Hito Vlodificar Hito Hito Hito Hito Hito Hito Aforegar Hito Vlodificar Hito Hito Hito Hito Hito Hito Hito Hito                                                                                                    | Image: Conf. Vsr.       Image: Conf. Ing.       Image: Conf. Ing.       Image: Conf. Suir         Magietrado       Sair         4.       Selecciona el<br><año> y <mes><br/>correspondiente<br/>al acto procesal.       Image: Sólo usuario actual<br/>Acto Procesal       Ordenar</mes></año>                                                                                                    |            |
| Operaciones                                                                                                    | Image: Conf. Vsr.     Flujo     Hitos Rep.   Conc. Ing.   SIB-SIA     Conc. Form.     Solio     Magistrado     Solio     Solio <td></td>                                                                                                    |            |
| Operaciones  Registro Auditoris Formularios Proc. Estad. Rep. Ing. E Buscar Agregar Hito vlodificar Hit Anular Hito Funcion  INTEGRACION ESTADISTICA Periodo Año: 04ABRIL  Funcion ESTANDAR  Funcion ESTANDAR  Funcion JUZGADO MIXTO 1 (15)-Juzgado Mixto-[560]  Total: 1                                                                                                    | Image: Cont. Vor.       Flujo       Image: Cont. Ing.       SIB-SIA       Cont. Form.       Sulir         Image: Cont. Vor.       Flujo       Hitos Rep.       Cont. Ing.       SIB-SIA       Cont. Form.       Sulir         Image: Cont. Vor.       Flujo       Hitos Rep.       Cont. Ing.       SIB-SIA       Cont. Form.       Sulir         Image: Cont. Vor.       Flujo       Hitos Rep.       Cont. Ing.       SIB-SIA       Cont. Form.       Sulir         Image: Cont. Vor.       Sulir       Image: Cont. Sulir       Image: Cont. Sulir       Image: Cont. Sulir         Image: Cont. Vor.       Sulir       Image: Cont. Sulir       Image: Cont. Sulir       Image: Cont. Sulir         Image: Cont. Vor.       Sulir       Image: Cont. Sulir       Image: Cont. Sulir       Image: Cont. Sulir         Image: Cont. Vor.       Sulir       Image: Cont. Sulir       Image: Cont. Sulir       Image: Cont. Sulir         Image: Cont. Vor.       Sulir       Image: Cont. Sulir       Image: Cont. Sulir       Image: Cont. Sulir         Image: Cont. Vor.       Sulir       Solo usuario actual       Ordenar         Image: Cont. Sulir       Image: Cont. Sulir       Image: Cont. Sulir       Image: Cont. Sulir         Image: Cont. Sulir       Sulir       Image: Cont. Sulir <td< td=""><td></td></td<>                                                                                                    |            |
| Operaciones  Peogistro Auditoris Formularios Proc. Estad. Rep. Ing. E  Buscar Agregar Hito vlodificar Hit. Anular Hito Funcion  INTEGRACION ESTADISTICA Periodo Año: D024 Año: D024 Año: D024 Año: D1 D024 D024 D024 D024 D024 D024 D024 D024                                                                                                    | Image: Conf. Vor.       Pilipo       Image: Conf. Ing.       StB-StA       Conf. Form.       Sulir         Image: Conf. Vor.       Filipo       Hitos Rep.       Conf. Ing.       StB-StA       Conf. Form.       Sulir         Image: Conf. Vor.       Filipo       Hitos Rep.       Conf. Ing.       StB-StA       Conf. Form.       Sulir         Image: Conf. Vor.       Filipo       Hitos Rep.       Conf. Ing.       StB-StA       Conf. Form.       Sulir         Image: Conf. Vor.       Filipo       Filipo       Hitos Rep.       Conf. Ing.       StB-StA       Conf. Form.       Sulir         Image: Conf. Vor.       Filipo       Filipo       Hitos Rep.       Conf. Ing.       StB-StA       Conf. Form.       Sulir         Image: Conf. Vor.       Sulir       Image: Conf. Vor.       Sulir       Image: Conf. Vor.       Sulir         Image: Conf. Vor.       Sulir       Image: Conf. Vor.       Sulir       Image: Conf. Vor.       Sulir         Image: Conf. Vor.       Sulir       Image: Conf. Vor.       Sulir       Image: Conf. Vor.       Sulir         Image: Conf. Vor.       Sulir       Image: Conf. Vor.       Sulir       Image: Conf. Vor.       Sulir         Image: Conf. Vor.       Sulir       Sulir       Sulir <td></td>                                                                                                    |            |
| Operaciones  Registro Auditoris Formularios Proc. Estad. Sep. Ing. E Buscar Agregar Hito vlodificar Hit. Anular Hito Funcion  INTEGRACION ESTADISTICA Periodo Año: b024 C FUNCION ESTANDAR C FUNCION ESTANDAR C JUZGADO MIXTO 1 (15)-Juzgado Mixto-[560]                                                                                                    | Image: Conf. Vor. Flujo   Hitos Rep. Conc. Ing.   Silir   4. Selecciona el  Sólo usuario actual Ordenar Correspondiente al acto procesal.                                                                                                    |            |
| Operaciones  Registro Auditoris Formularios Proc. Estad. Rep. Ing. E  Buscar Agregar Hito vlodificar Hit Anular Hito Funcion  INTEGRACION ESTADISTICA Periodo Año: 04ABRIL  FUNCION ESTANDAR  FUNCION ESTANDAR  FUNCION ESTANDAR  FUNCION ESTANDAR  Total: 1                                                                                                    | A. Selecciona el<br>A. Selecciona el<br>A. Selecciona el<br>AÑO> y <mes><br/>correspondiente<br/>al acto procesal.</mes>                                                                                                    |            |
| Operaciones  Registro Auditoris Formularios Proc. Estad. Rep. Ing. E  Buscar Agregar Hito vlodificar Hit. Anular Hito Funcion  INTEGRACION ESTADISTICA Periodo Año: D4ABRIL  Total: 1  Integrado Mixto-[560]                                                                                                    | Image: Conf. Var.     Flujo     Hitos Rep.     Cons. Ing.   Sile-StA     Cons. Form.     Salir     A. Selecciona     Sólo usuario actual   Ordenar   Correspondiente     al acto procesal.                                                                                                    |            |
| Operaciones  Registro Auditoris Formularios Proc. Estad. Rep. Ing. E  Buscar Agregar Hito vlodificar Hit. Anular Hito Funcion  INTEGRACION ESTADISTICA Periodo Año: b024 C FUNCION ESTANDAR  PAMPAS  JUZGADO MIXTO 1 (15)-Juzgado Mixto-[560]  Expediente  Expediente                                                                                                    | imp. imp.   imp. imp.   imp. <td></td>                                                                                                    |            |
| Operaciones  Registro Auditoris Formularios Proc. Estad. Rep. Ing. E Buscar Agregar Hito vlodificar Hit. Anular Hito Funcion  INTEGRACION ESTADISTICA Periodo Año: 04ABRIL  FUNCION ESTANDAR  FUNCION ESTANDAR | xp. Conf. Var. Flujo   Hitos Rep. Cons. Ing.   SIB-SIA Cons. Form.   Salir   4. Selecciona el <año> y <mes> correspondiente al acto procesal. Acto Procesal correspondiente al acto procesal. Total de Resoluciones: 0 X: Confouración Inactiva</mes></año>                                                                                                    |            |

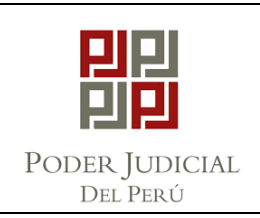

CSJJU-PRO-01

PÁGINA

### "MÓDULO DE HITOS ESTADÍSTICOS" REGISTRO - AGREGAR HITO

VERSIÓN

Página 4

de 7

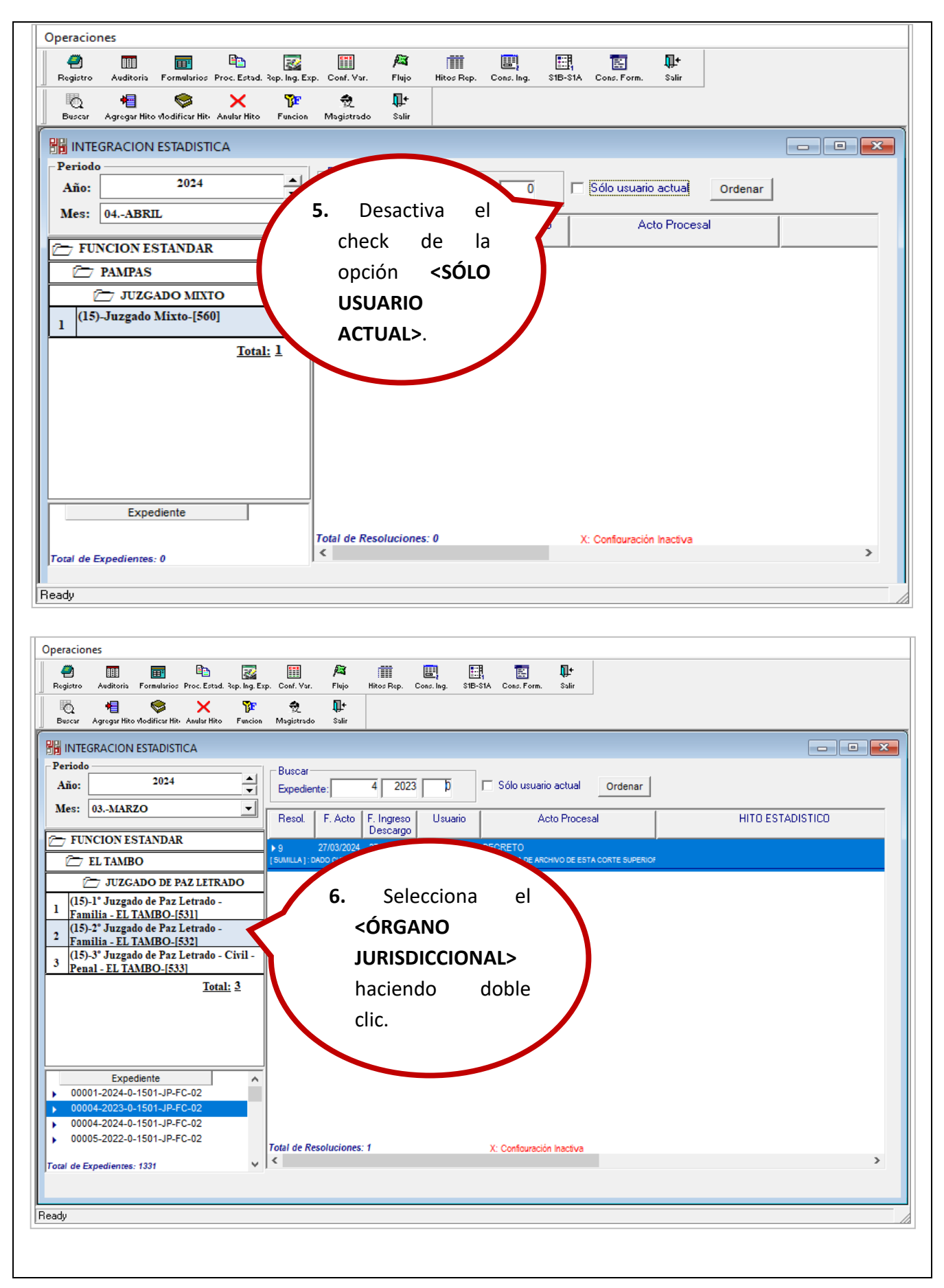

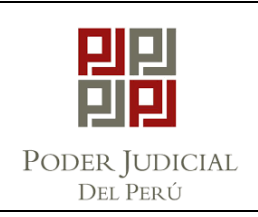

CSJJU-PRO-01

PÁGINA

### "MÓDULO DE HITOS ESTADÍSTICOS" REGISTRO - AGREGAR HITO

VERSIÓN

Página 5

de 7

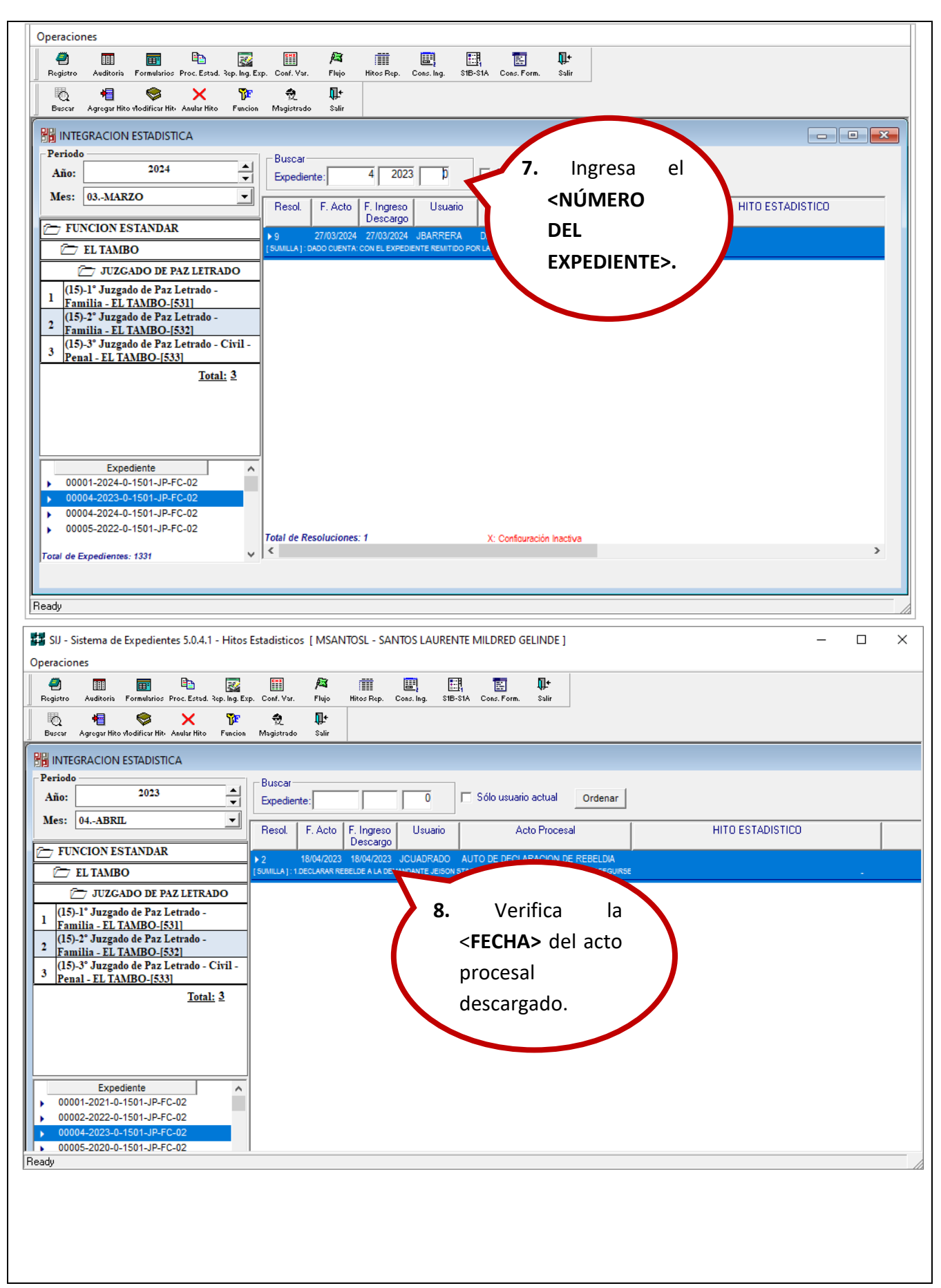

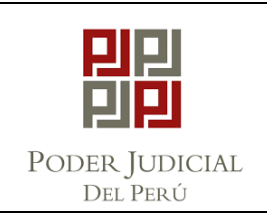

"MÓDULO DE HITOS ESTADÍSTICOS" REGISTRO - AGREGAR HITO

PÁGINA

Página 6 de 7

| HITO ESTADISTICO      |                              |
|-----------------------|------------------------------|
| HITO ESTADISTICO      |                              |
| HITO ESTADISTICO      |                              |
|                       |                              |
|                       |                              |
|                       |                              |
|                       |                              |
|                       |                              |
|                       |                              |
|                       |                              |
|                       |                              |
|                       |                              |
|                       |                              |
|                       |                              |
|                       | >                            |
|                       |                              |
|                       |                              |
| Ocultar X             | _                            |
| Acto Proc. Nro Hito   | 1                            |
| 259 14                |                              |
| 218 13                |                              |
| 73 7                  |                              |
| 227 14                |                              |
| 228 14                |                              |
| 258 14                |                              |
| 232 14                |                              |
|                       |                              |
|                       |                              |
| Oculta<br>Acto<br>259 | ar X<br>Proc. Nro Hito<br>14 |

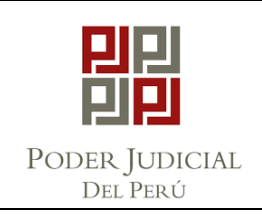

# **"MÓDULO DE HITOS ESTADÍSTICOS" REGISTRO - AGREGAR HITO**

CSJJU-PRO-01

VERSIÓN

PÁGINA

Página 7 de 7

|                                                         | Nº 00004-2023-0-1501-JP-FC-02                                                                                                    |    |
|---------------------------------------------------------|----------------------------------------------------------------------------------------------------|----|
| Dependencia:                                            | 2º Juzgado de Paz Letrado - Familia - EL TAMBO                                                                                                    | 1  |
| Tipo Expedien                                           |                                                                                                    |    |
|                                                         | O DEMANDA IO PRINCIPAL O CUAD 7 INC. O EXHORIO                                                                                                    |    |
| Acto Hito Esta                                          | idistico: ** De Doble Click en la caja de texto para busqueda automática **                                                                                                    |    |
| AUTO DE ARC                                             | CHIVO PROVISIONAL(DESDE EJECUCION)                                                                                                    |    |
| Estado                                                  |                                                                                                    | 1  |
| CON EJECUCIO                                            | IN CONCLUIDA                                                                                                    |    |
| Ubicacion                                               |                                                                                                    |    |
|                                                         | 11. Guarda los                                                                                                    |    |
|                                                         | cambios                                                                                                    |    |
| Función FU                                              | NCION ESTANDAR efectuados.                                                                                                    |    |
| 1                                                       |                                                                                                    |    |
|                                                         |                                                                                                    |    |
|                                                         | Guardar <u>C</u> ancelar                                                                                                    |    |
|                                                         |                                                                                                    |    |
| raciones                                                |                                                                                                    |    |
| 🥶 🎹 🧰<br>gistro Auditoria Formularios Pro-              | 🗈 📝 🏢 🎮 🏢 🕮 🔛 🔛 📭<br>c. Estad. Rep. Ing. Exp. Conf. Var Flujo Hitos Rep. Conc. Ing. S BID-STA Conc. Form. Salir                                                                                                    |    |
| 🖞 📲 📚<br>uscar Agregar Hito vlodificar Hit- And         | X 🌮 党 🖟<br>Alar Mico Funcion Magiatrado Salir                                                                                                    |    |
| INTEGRACION ESTADISTICA                                 |                                                                                                    | ×  |
| Lão: 2024                                               | Luscar     0     Sólo usuario actual     Ordenar                                                                                                    |    |
| Ees: 03MARZO                                            | Resol F. Acto F. Acto |    |
| EL TAMBO                                                | Isuallaj:se sy 12. Verifica que el Recepcionado en dependencia                                                                                                    | 03 |
| (15)-1° JUZGADO DE PAZ                                  | rado - hito estadístico se                                                                                                    |    |
| (15)-2° Juzgado de Paz Lett<br>Familia - EL TAMBO-[532] | naya asociado                                                                                                    |    |
| (15)-3° Juzgado de Paz Leti<br>Penal - EL TAMBO-[533]   | rado-Ciril-                                                                                                    |    |
|                                                         | Iotar: 2                                                                                                    |    |
|                                                         |                                                                                                    |    |
| Expediente<br>00126-2018-0-1501-JP-FC-0                 |                                                                                                    |    |
| 00128-2024-0-1501-JP-FC-0<br>00130-2024-0-1501-JP-FC-0  | 2 2                                                                                                    |    |
| 00131-2024-0-1501-JP-FC-0                               | 2 Total de Resoluciones: 1 X: Configuración Inactiva                                                                                                    | >  |
|                                                         |                                                                                                    |    |
|                                                         |                                                                                                    |    |